Accéder au site web via l'adresse :

Association régionale de Pickleball de Laval - Club - Pickleball en Ligne™

## Vous devriez voir un écran similaire à l'écran suivant:

| 17:17 Mer. 17 mai                               | АА         | 🔒 pickleballenlign | e.com          |                | ث ث                  | <ul> <li>€ 68 % ■)</li> <li>+</li> </ul> |
|-------------------------------------------------|------------|--------------------|----------------|----------------|----------------------|------------------------------------------|
|                                                 |            |                    | Connectez-vous | Inscrivez-vous | Activez votre compte | ∣ français ∨                             |
| Association régionale de Pickleball de          | e Laval    |                    |                |                |                      |                                          |
| Accueil Responsables                            | Terrains   | À propos           |                |                |                      |                                          |
| Inscriptions actuelle                           | es et à ve | nir                |                |                |                      |                                          |
| Adhésion annuelle<br>1 janvier au 31 décembre   | ARPL 20    | 23                 |                |                |                      |                                          |
| Adhésion annuelle<br>2 janvier au 31 décembre   | non-men    | nbre ARPL 2023     |                |                |                      |                                          |
| Inscription été 2023<br>16 avril au 1 septembre | 3 membr    | e ARPL             |                |                |                      |                                          |
| Inscription été 2023<br>17 avril au 1 septembre | 3 non-me   | embre ARPL         |                |                |                      |                                          |
| Dernières nouvelles                             |            |                    |                |                |                      |                                          |
|                                                 |            |                    |                |                |                      |                                          |

Dans la section 'Inscriptions actuelles et à venir', faites défiler l'écran jusqu'à ce que vous trouviez 'Inscription été #### non-membre ARPL' – ou #### est l'année. Lorsque l'on clique sur l'inscription désirée, on obtient un écran similaire à celui-ci :

| 7:17 Mer. 17 mai                                                            |                                                                | eee<br>■ pickleballenligne.com                                                                  | 5                                                               | ≈ 68 % <b>■</b>                |
|-----------------------------------------------------------------------------|----------------------------------------------------------------|-------------------------------------------------------------------------------------------------|-----------------------------------------------------------------|--------------------------------|
|                                                                             |                                                                | Connectez-vous   Ins                                                                            | scrivez-vous   Activez votre c                                  | compte   français 🗸            |
| Association régionale de Pickleball de Lava                                 | I                                                              |                                                                                                 |                                                                 |                                |
| Accueil Responsables Terra                                                  | ains À propos                                                  |                                                                                                 |                                                                 |                                |
| INSCRIPTION ÉTÉ 2023                                                        | NON-MEMBRE ARE                                                 | ۶L                                                                                              |                                                                 |                                |
| 17 avril au 1 septembre                                                     |                                                                |                                                                                                 |                                                                 |                                |
| 🖹 S'inscrire) 📾 Exporter en PDF                                             | ]                                                              |                                                                                                 |                                                                 |                                |
|                                                                             | Ja da niaklahall da Laval                                      |                                                                                                 |                                                                 |                                |
| Vous êtes déjà membre d'un autre c<br>régionale de pickleball de Laval (ARF | lub affilié à la Fédération qu<br>PL)? Cette carte est pour vo | ébécoise de pickleball (FQP) et voulez égale<br>us! Elle est obligatoire pour s'inscrire à la m | ment devenir membre de l'As<br>ajorité des activités offertes p | sociation<br>par l'ARPL.       |
| S'INSCRIRE                                                                  |                                                                |                                                                                                 |                                                                 |                                |
| Nos coordonnées                                                             | Nous joindre                                                   | Suivez-nous:                                                                                    | fran                                                            | cais <b>Fnalish españo</b> l   |
| Association régionale de Pickleball de Laval                                | Courriel:                                                      | https://www.facebook.com/                                                                       | groups/329217623844035/                                         | yarə <u>Eliyiləli</u> Espallol |

Cliquez sur 's'inscrire' – vous obtiendrez l'écran suivant :

| 17:18 Mer. 17 m | nai                    | АА                                    |                                                      | ••••             | e.com                                                             | Ċ                                             | ≈ 67 %<br>ᠿ +     | •<br>• |
|-----------------|------------------------|---------------------------------------|------------------------------------------------------|------------------|-------------------------------------------------------------------|-----------------------------------------------|-------------------|--------|
| Association re  | Égionale de Pickleball | de Laval                              |                                                      |                  | Connectez-vous   Insc                                             | rivez-vous   Activez votre                    | compte   français | • ~    |
| Accueil         | Responsables           | Terrains                              | À propos                                             |                  |                                                                   |                                               |                   |        |
|                 | Inscription            | été 2023                              | non-membro                                           | e ARPL           |                                                                   |                                               |                   |        |
|                 | Informations           | Fo                                    | rfaits                                               | Cartes de membre | Questions                                                         | Révision                                      |                   |        |
| ~~~~            | Cliqu                  | uez ici si vou<br>Picklet<br>Démarrer | s avez déjà un c<br>ball en Ligne<br>mon inscription | ompte            | Cliquez ici pour vous i<br>compte Pickleball en l<br>Démarrer mor | nscrire et créer votre<br>Ligne simultanément |                   |        |

Si vous avez déjà un compte Pickleball en ligne – cliquez sur le bouton dans la section gauche et suivez les instructions.

Si vous n'avez pas de compte Pickleball en ligne – cliquez sur le bouton dans la section droite et suivez les instructions.